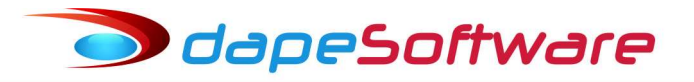

# Folha de Pagamento PEGASUS

#### Adequações em eventos para o eSocial – 04/01/2018 – Rev.29/01/2019 (item 2 letra e )

Para adequar os eventos do seu sistema **PEGASUS** as rubricas do eSocial serão necessários alguns ajustes e também a criação de novos eventos, siga os passos abaixo para atualizar seu sistema.

Caso seu sistema conte com codificação diferente, se baseie pela descrição ou entre em contato com o **Suporte DAPE SOFTWARE**.

Abaixo temos a lista de eventos com codificação padrão do sistema **PEGASUS** que serão citados nas atualizações deste documento.

| 1001 | FERIAS INDENIZADAS            |
|------|-------------------------------|
| 1002 | FERIAS INDENIZ. PROPORCIONAIS |
| 1003 | FERIAS INDENIZ. VENCIDAS      |
| 1005 | FERIAS INDENIZ – AVISO        |
| 1041 | ADIC. 1/3 DE FERIAS INDENIZ.  |
| 1483 | FRETES – SEST/SENAT           |
| 0008 | SALDO DE SALÁRIO              |

Caso seu sistema conte com código diferente, considere o código do seu evento onde os códigos padrão são citados.

Suponhamos que o evento **1001**-FERIAS INDENIZADAS seja código **45** na sua folha, substitua pelo seu código na fórmula onde for citado o evento 1001: Exemplo:

FER\_IND:=ValorEventos("1001",0,0,MOV\_ORIGEM); RESULT:=FER\_IND / 3;

Considere:

FER\_IND:=ValorEventos("45",0,0,MOV\_ORIGEM); RESULT:=FER\_IND / 3;

Siga o mesmo procedimento com os demais códigos

# 1 – ADIC.DE 1/3 S/FÉRIAS (Pagas em Rescisão)

# a) Evento 1041-ADIC. 1/3 DE FERIAS INDENIZ.

- Acesse DADOS => EVENTOS e procure pelo evento 1041-ADIC. 1/3 DE FERIAS INDENIZ.;

- Clique no botão ALTERAR e atualize a descrição para ADIC.1/3 FERIAS PROP.INDENIZ;

- Clique no botão MACRO BUILDER, copie e insira a fórmula abaixo no campo de fórmulas;

(Para copiar a fórmula marque-a e tecle CTRL + C, para colar CTRL + V)

FER\_IND\_PROP:=ValorEventos("1002,1005",0,0,MOV\_ORIGEM);

RESULT:=FER\_IND\_PROP / 3;

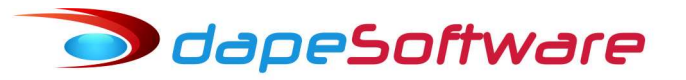

|                   | Assistente de                                   | Criação                                                         | <u>Categoria d</u>                     | os Eventos          | 07.Férias                              |                                                        |
|-------------------|-------------------------------------------------|-----------------------------------------------------------------|----------------------------------------|---------------------|----------------------------------------|--------------------------------------------------------|
| ieral             | Incidências                                     |                                                                 | 1041                                   | Vencim              | <u>ento</u>                            |                                                        |
| Descrie           | ção ADIC.17<br>primir no Hole<br>ropria por Cor | '3 FERIAS PROP.INDE<br>rith 🗖 Remunera<br>npetência quando Apor | NIZ<br>ções da RAIS<br>ntada em Férias |                     | Apontar como 🗛<br>Refer para Cálculo 翊 | Ambos (Quantidade∕Valor, ▾<br>3.Base Acum de Cálculo ▾ |
| Compul            | to de Médias <sup>.</sup><br>Indenização        | 0.Não computa media                                             | s 💌                                    |                     | Base para Cálculo B                    | ase: 1/3 de Ferias Indeniz 💌                           |
|                   | FÉRIAS                                          | 0.Não computa media                                             | s 📕                                    |                     | Unidade de Cálculo 3.                  | Valor Mes (Total) 🖉 👻                                  |
| Déci              | imo Terceiro                                    | 0.Não computa media                                             | s 💌                                    |                     | Befer Fixa                             | Valor Fixo                                             |
| Transfe<br>Transp | erência entre<br>ortar                          | Movimentos                                                      | 🗆 Agrupar                              |                     | Fator Multiplicador                    | 1.000000                                               |
|                   |                                                 |                                                                 |                                        |                     | ě                                      | Macro Builder                                          |
| Macro F           | Function                                        |                                                                 |                                        |                     |                                        |                                                        |
| RESUL             | T:=FER_]                                        | ND_PROP 7 3;                                                    | ( 1002, 1005                           | , <b>0</b> , 0, 100 | _0814247),                             |                                                        |
|                   |                                                 |                                                                 |                                        |                     |                                        |                                                        |

- A seguir clique no botão COMPILA E MACRO DE CÁLCULO para conferir a fórmula;

- Clique no botão TRANSFERIR e por último no botão GRAVAR;

# b ) Evento 1042-ADIC.1/3 FERIAS INDENIZ

Clique no botão NOVO e inclua o evento 1042-ADIC.1/3 FERIAS INDENIZ observando as configurações das imagens abaixo ( Aba Geral e Incidências ) ou então utilize o ASSISTENTE DE CRIÇÃO e copie as incidências do evento 1041, grave com o código 1042 e a seguir insira a fórmula;
 Clique no botão MACRO BUILDER, copie e insira a fórmula abaixo no campo de fórmulas;
 (Para copiar a fórmula marque-a e tecle CTRL + C, para colar CTRL + V)
 FER\_IND:=ValorEventos("1001",0,0,MOV\_ORIGEM);
 RESULT:=FER\_IND / 3;

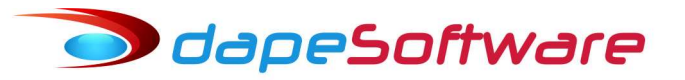

| Assistente de                      | e Criação                                                                                                    | Categoria de             | os Eventos | 07.Férias                                                                                                    |                                                                                       |
|------------------------------------|----------------------------------------------------------------------------------------------------|--------------------------|------------|----------------------------------------------------------------------------------------------------|---------------------------------------------------------------------------------------|
| aeral Incidências                  |                                                                                                    | 1042                     | Vencim     | <u>ento</u>                                                                                                    |                                                                                       |
| Descrição ADIC.1.                  | /3 FERIAS INDENIZ<br>srith □ Remunerações<br>mpetência quando Apontada<br>0.Não computa medias<br>0.Não computa medias<br>0.Não computa medias | s da RAIS<br>a em Férias |            | Apontar como A.Ambos (Q<br>Refer para Cálculo 99.Base Ac<br>Base para Cálculo Base: 1/3 d<br>Unidade de Cálculo 3.Valor Mes<br>Refer Fixa Valor | uantidade/Valor, -<br>um de Cálculo -<br>e Ferias Indeniz -<br>(Total) -<br>Fixo 0.00 |
| Transferência entre<br>Transportar | Movimentos                                                                                                    | Agrupar                  |            | Fator Multiplicador                                                                                                    | 1.000000                                                                              |
|                                    |                                                                                                    |                          |            | 👸 Macro B                                                                                                    | uilder                                                                                |
| Macro Function                     |                                                                                                    |                          |            |                                                                                                    |                                                                                       |
| ∙EK_IND:=Val(<br>}ESULT:=FER_      | oreventos("1001",<br>IND / 3;                                                                                                    | 0,0,MUV_                 | UKIGEM);   |                                                                                                    |                                                                                       |
|                                    |                                                                                                    |                          |            |                                                                                                    |                                                                                       |

- A seguir clique no botão COMPILA E MACRO DE CÁLCULO para conferir a fórmula;

- Clique na aba "Incidências e marque os campos conforme a imagem abaixo:

| Assistente de Criação         | <u>Categoria dos</u> | Eventos | 07.Férias                    |
|-------------------------------|----------------------|---------|------------------------------|
| Geral Incidências             | 1042                 | Vencim  | ento                         |
| Evento <u>1042</u> ADIC.1/3 F | ERIAS INDENIZ        |         | Mincidendias Bases X Eventos |
| Total de Vencimentos          | <b>☞</b> Soma        | ∏ Sub   | trai                         |
| Total de Descontos            | Soma                 | 🗐 Sub   | trai                         |
| Base: INSS                    | 🗔 Soma               | 🗐 Sub   | trai                         |
| Base: IRRF                    | 🖂 Soma               | 🗐 Sub   | trai                         |
| Base: FGTS                    | 🖂 Soma               | 🔲 Sub   | trai                         |
| Base: Pensao Liquida          | 🗔 Soma               | 🗐 Sub   | trai                         |
| Base: Auxiliar 01             | 🗐 Soma               | 🗂 Sub   | trai                         |
| Base: Pensao Liq Ferias Norm  | 🔽 Soma               | 🗖 Sub   | trai                         |
| Base: Pensao Lio 13Sal        | C Some               | C COL   | H-1                          |

- Clique no botão GRAVAR para confirmar a inclusão;

# c) Evento 1043-ADIC.1/3 FERIAS INDENIZ VENC

Clique no botão NOVO e inclua o evento 1043-ADIC.1/3 FERIAS INDENIZ VENC observando as configurações das imagens abaixo ( Aba Geral e Incidências ) ou então utilize o ASSISTENTE DE CRIÇÃO e copie as incidências do evento 1041, grave com o código 1043 e a seguir insira a fórmula;
 Clique no botão MACRO BUILDER, copie e insira a fórmula abaixo no campo de fórmula: (Para copiar a fórmula marque-a e tecle CTRL + C, para colar CTRL + V)
 FER\_IND\_VEN:=ValorEventos("1003",0,0,MOV\_ORIGEM);
 RESULT:=FER\_IND\_VEN / 3;

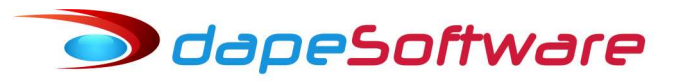

| 🛛 🐈 Assistente de                            | e Criação                                                         | <u>Categoria de</u>                     | os Eventos | 00.Todos                           |                                              |                            |
|----------------------------------------------|-------------------------------------------------------------------|-----------------------------------------|------------|------------------------------------|----------------------------------------------|----------------------------|
| ieral Incidências                            | 1                                                                 | 1043                                    | Vencim     | <u>ento</u>                        | Contas Contábeis                             |                            |
| Descrição ADIC.1.                            | /3 FERIAS INDENIZ VE<br>erith ┌─ Remunera<br>mpetência quando Apo | NC<br>Ições da RAIS<br>Intada em Férias |            | Apontar como<br>Refer para Cálculo | A.Ambos (Quantidade,<br>99.Base Acum de Cálo | Malor <u>;</u> ▼<br>culo ▼ |
| Lomputo de Médias<br>Indenização             | 0.Não computa media                                               | is 💌                                    |            | Base para Cálculo                  | Base: 1/3 de Ferias In                       | ideniz 💌                   |
| FÉRIAS                                       | 0.Não computa media                                               | is 💌                                    |            | Unidade de Cálculo                 | 3.Valor Mes (Total)                          |                            |
| Décimo Terceiro                              | 0.Não computa media                                               | is 🗾                                    |            | Refer Fixa                         | Valor Fixo                                   | 0.00                       |
| Transferência entre<br>Transportar           | Movimentos                                                        | 🗐 Agrupar                               |            | Fator Multiplicador                |                                              | 1.000000                   |
|                                              |                                                                   |                                         |            |                                    | 🖄 Macro Builder                              |                            |
| Macro Function<br>ER_IND_VEN:<br>ESULT:=FER_ | =ValorEventos(<br>IND_VEN / 3;                                    | "1003",0,0,1                            | MOV_ORIGE  | im);                               |                                              |                            |
|                                              |                                                                   |                                         |            |                                    |                                              |                            |

- A seguir clique no botão COMPILA E MACRO DE CÁLCULO para conferir a fórmula;

- Clique na aba "Incidências e marque os campos conforme a imagem abaixo:

| 🏰 Assistente de Criação      | <u>Categoria do</u> | os Eventos  | )0.Todos              |           |
|------------------------------|---------------------|-------------|-----------------------|-----------|
| ieral Incidências            |                     | Vencime     | nto Contas C          | Contábeis |
| Evento <u>1043</u> ADIC.     | 173 FERIAS INDENIZ  | <u>VENC</u> | 💉 Incidendias Bases X | Eventos   |
| Total de Vencimentos         | 🔽 Soma              | 🗐 Subtra    |                       |           |
| Total de Descontos           | 🗖 Soma              | 🔲 Subtrai   |                       |           |
| Base: INSS                   | 🗖 Soma              | 🗐 Subtra    |                       |           |
| Base: IRRF                   | 🗖 Soma              | 🗖 Subtra    |                       |           |
| Base: FGTS                   | 🗖 Soma              | 🗐 Subtra    |                       |           |
| Base: Pensao Liquida         | 🗖 Soma              | 🔲 Subtrai   |                       |           |
| Base: Auxiliar 01            | 🗖 Soma              | 🗐 Subtra    |                       |           |
| Base: Pensao Liq Ferias Norr | n 🔽 Soma            | 🗖 Subtra    |                       |           |
| Base: Pensao Liq 13Sal       | 🗖 Soma              | 🗐 Subtra    |                       |           |
| Pensao Lio PLB               | C Some              | E Subtra    |                       |           |

- Clique no botão GRAVAR para confirmar a inclusão;

#### d ) Evento 1483-FRETES - SEST/SENAT

- Procure pelo evento 1483-FRETES – SEST/SENAT;

- Clique no botão ALTERAR e atualize a descrição para FRETES - SEST;

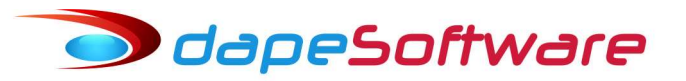

| Assistente de                                                 | Criação                                                     | <u>Categoria do</u>               | os Eventos | 11.Inss                                                        |                   |
|---------------------------------------------------------------|-------------------------------------------------------------|-----------------------------------|------------|----------------------------------------------------------------|-------------------|
| Geral Incidências                                             |                                                             | 1483                              | Descon     | <u>nto</u>                                                     |                   |
| Descrição FRETE                                               | S - SEST<br>rith ┌─ Remuner<br>mpetência quando Apo         | ações da RAIS<br>ontada em Férias |            | Apontar como Q.Quantida<br>Refer para Cálculo 99.Base Ac       | de 🚽              |
| Computo de Médias<br>Indenização<br>FÉRIAS<br>Décimo Terceiro | 0.Não computa med<br>0.Não computa med<br>0.Não computa med | as 💌                              |            | Base para Cálculo Base: INSS<br>Unidade de Cálculo 6.Percentua | al _              |
| Transferência entre<br>Transportar                            | Movimentos                                                  | T Agrupar                         |            | Fator Multiplicador                                            | Fixo  <br>1.00000 |
|                                                               |                                                             |                                   |            | _ 🎘 Масто В                                                    | uilder            |

- Clique no botão GRAVAR para salvar a alteração.

#### e) Evento 1484-FRETES - SENAT

- Clique no botão NOVO e inclua o evento **1484-FRETES** - **SENAT** observando as configurações das imagens abaixo ( Aba Geral e Incidências ) ou então utilize o ASSISTENTE DE CRIÇÃO e copie as incidências do evento 1483, grave com o código 1484;

| 🛛 🙀 Assistente de                                             | Criação                                                              | <u>Categoria de</u>             | os Eventos | 00.Todos                                |                                         |
|---------------------------------------------------------------|----------------------------------------------------------------------|---------------------------------|------------|-----------------------------------------|-----------------------------------------|
| Geral Incidências                                             |                                                                      | 1484 -                          | Descon     | ito                                     | Contas Contábeis                        |
| Descrição FRETES                                              | 5 - SENAT<br>rith 🗖 Remuneraç<br>npetência quando Apon               | ções da RAIS<br>Itada em Férias |            | Apontar como<br>Refer para Cálculo      | Q.Quantidade<br>99.Base Acum de Cálculo |
| Computo de Médias<br>Indenização<br>FÉRIAS<br>Décimo Terceiro | 0.Não computa media:<br>0.Não computa media:<br>0.Não computa media: | s •<br>s •                      |            | Base para Cálculo<br>Unidade de Cálculo | Base: INSS<br>6.Percentual              |
| Transferência entre<br>Transportar                            | Movimentos                                                           | C Agrupar                       |            | Fator Multiplicador                     | 1.000                                   |
| Maara Eurotian                                                |                                                                      |                                 | 42 X -     |                                         | 😤 Macro Builder                         |

- Clique na aba "Incidências e marque os campos conforme a imagem abaixo:

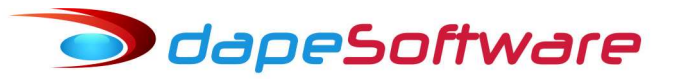

| 🖖 Assistente de Criação | <u>Categoria d</u> | os Eventos 00. Todo | S                           |
|-------------------------|--------------------|---------------------|-----------------------------|
| ieral Incidências       |                    | Desconto            | Contas Contábeis            |
| Evento <u>1484</u> FRET | <u>ES - SENAT</u>  | ×                   | Incidendias Bases X Eventos |
| Total de Vencimentos    | □ Soma             | 🗆 Subtrai           |                             |
| Total de Descontos      | I Soma             | ☐ Subtrai           |                             |
| Base: INSS              | 🗖 Soma             | 🔲 Subtrai           |                             |
| Base: IRRF              | 🔽 Soma             | 🖂 Subtrai           |                             |
| Base: FGTS              | 🗖 Soma             | 🗂 Subtrai           |                             |
| Base: Pensao Liquida    | 🖵 Soma             | 🗔 Subtrai           |                             |
|                         |                    |                     |                             |

- Clique no botão GRAVAR para salvar a inclusão.

# f) Evento 0008-SALDO DE SALARIO

→ Selecione o evento 0008 – SALDO DE SALÁRIO e atualize a configuração do campo UNIDADE DE CÁLCULO para opção → 5-Valor Dia/31 (dias efetivos ).

- Clique no botão ALTERAR, efetue as atualizações conforme figura:

| Vencimentos, De                                                                                                    | scontos, Deduções e O | utros                        |                                         |                                                                                                    |                                                                                 |                                             |
|----------------------------------------------------------------------------------------------------|-----------------------|------------------------------|-----------------------------------------|----------------------------------------------------------------------------------------------------|---------------------------------------------------------------------------------|---------------------------------------------|
| 🛛 🐈 Assistente de                                                                                                    | e Criação             | <u>Categoria de</u>          | os Eventos                              | 00.Todos                                                                                                    |                                                                                 | •                                           |
| Geral Incidências                                                                                                    |                       | 0008                         | Vencim                                  | ento                                                                                                    | (Contas Contábeis)                                                              |                                             |
| Descrição SALDO<br>Imprimir no Hole<br>Apropria por Co<br>Computo de Médias<br>Indenização<br>FÉRIAS<br>Décimo Terceiro<br>Transferência entre<br>Transportar | DE SALARIO<br>srith   | ões da RAIS<br>ada em Férias |                                         | Apontar como<br>Refer para Cálculo<br>Base para Cálculo<br>Unidade de Cálculo<br>Refer Fixa<br>Fator Multiplicador | Q.Quantidade<br>01.Salario de Contra<br>5.Valor Dia/31 (dias<br>0.00 Valor Fixo | ▼<br>to ▼<br>efetivos ▼<br>0.00<br>1.000000 |
| Macro Function                                                                                                    | A Nove                | C Altern [                   | • • • • • • • • • • • • • • • • • • • • |                                                                                                    | Macro Builder                                                                   |                                             |
|                                                                                                    | <u><u> 1</u>1000</u>  |                              | 👗 Apagar                                |                                                                                                    |                                                                                 |                                             |
|                                                                                                    |                       |                              |                                         |                                                                                                    |                                                                                 | 14                                          |

- Clique no botão GRAVAR para salvar a alteração.

**Obs**: Caso não tenha esse evento em seu sistema, crie com as mesmas configurações do evento 0001-SALÁRIO MENSAL, Aba "Geral" e "Incidências". A seguir vincule o código criado em na variável TRCT\_1621\_050\_0 em DADOS => TABELAS => VARIÁVEIS DO SISTEMA (Variável Tipo "TRCT\_1621").

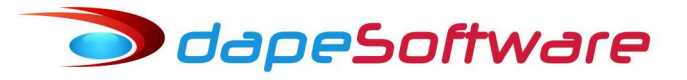

# 2 – AUTOMATIZAÇÃO DOS NOVOS EVENTOS

- Acesse DADOS => AUTOMÁTICAS;

a ) Clique no botão NOVO;

→ Inclua o Evento 1042 – ADIC 1/3 FERIAS INDENIZ, conforme figura abaixo:

| Eventos Automáticos Globais a serem gerados no Sistema                                                                                                    |                                                                          |
|----------------------------------------------------------------------------------------------------|--------------------------------------------------------------------------|
| Eventos Automáticos 🛛 🐇 Assistente de Criação                                                                                                    | o Indivivual                                                             |
| Descrição do Evento         ADIC.1/3 FERIAS INDENIZ       1042       Referencia Fixa       Gerar no         Proporcional ao Periodo       1.00       Mov A         Mes Comercial (30 dias)       Exclui Afastamento       Valor Fixo         Exclui Admissao/Demissão       Exclui Férias       Mov A | <b>os Movimentos de:</b><br>Mensal<br>Adiantamento<br>Férias<br>Rescisão |
| Automática Ativada     Iniciar em:     Terminar em:     Mov 1       Automaticamente Excluir após o Termino    //    //     Mov 7                                                                                                    | I 3o. Salário<br>Resc Complemento                                        |
| Geral Gerar o Evento para 🗈 Construtor de Expressão 🔽 Ratear entre Locais                                                                                                    | quando necessário                                                        |
|                                                                                                    | ^                                                                        |
|                                                                                                    | U                                                                        |

- Clique OK para confirmar a inclusão ;

b) Clique no botão NOVO;

→ Inclua o Evento 1043 – ADIC 1/3 FERIAS INDENIZ, conforme figura abaixo;

| ventos Automáticos                                                                                                    | 🖖 Assistent                           | te de Criação Indivivual                                                                 |
|----------------------------------------------------------------------------------------------------|---------------------------------------|------------------------------------------------------------------------------------------|
| Descrição do Evento<br>ADIC.1/3 FERIAS INDENIZ VENC 		 1043 ···<br>Proporcional ao Periodo<br>Mes Comercial (30 dias) 		 Exclui Afastamento<br>Exclui Admissao/Demissão 		 Exclui Férias | Referencia Fixa<br>1.00<br>Valor Fixo | Gerar nos Movimentos de:<br>Mov Mensal<br>Mov Adiantamento<br>Mov Férias<br>Mov Bescisão |
| ✓ Automática Ativada       Iniciar em:         □ Automaticamente Excluir após o Termino      //                                                                                          | Terminarem:<br>//                     | Mov 13o. Salário                                                                         |
| Geral Gerar o Evento para 🕑 Construtor de Expre                                                                                                    | ssão 🔽 Ratear (                       | entre Locais quando necessário                                                           |

- Clique OK para confirmar a inclusão ;

dapeSoftware

c) Clique no botão NOVO;

→ Inclua o Evento 1484 – FRETES - SENAT, conforme figura abaixo;

- Atenção para os campos REFERÊNCIA FIXA = 1.00 e o campo de fórmulas.

Para incluir a fórmula, clique no botão CONSTRUTOR DE EXPRESSÃO, copie a fórmula abaixo:
 CATEGORIA\_FGTS = "15"

- Clique no botão TESTE A EXPRESSÃO, depois no botão TRANSFERIR e GRAVAR para finalizar a inclusão.

| Descrição do Evento       Referencia Fixa       Gerar nos Movimentos de         FRETES - SENAT       1484 ····       1.00       ✓ Mov Mensal         Proporcional ao Periodo       Exclui Afastamento       Valor Fixo       ✓ Mov Adiantamento         Exclui Admissao/Demissão       Exclui Férias       ✓ Mov Rescisão       ✓ Mov Rescisão         ✓ Automática Ativada       Iniciar em:       ✓ //       ✓ Mov Rescisão         ✓ Automática Ativada       Iniciar em:       ✓ //       ✓ Mov Rescisão                                                                                                    | rentos Automáticos                                                                                                    | 🛛 🦞 Assistente de Criação 👘 Indivivual                                                                                                    |
|----------------------------------------------------------------------------------------------------|----------------------------------------------------------------------------------------------------|----------------------------------------------------------------------------------------------------|
| I contract a competition of the competition of the | Descrição do Evento<br>RETES - SENAT ✓ 1484 ····<br>Proporcional ao Periodo<br>Mes Comercial (30 dias) Exclui Afastamento<br>Exclui Admissao/Demissão Exclui Férias<br>✓ Automática Ativada<br>Automáticamente Excluir após o Termino | Referencia Fixa       Gerar nos Movimentos of         1.00       Image: Mov Mensal         Valor Fixo       Image: Mov Adiantamento         Mov Férias       Image: Mov Rescisão         Terminar em:       Image: Mov Rescisão         Image: Mov Rescisão       Image: Mov Rescisão         Image: Mov Rescisão       Image: Mov Rescisão         Image: |
| ☐ Geral Gerar o Evento para 💌 Construtor de Expressão 🔽 🔽 Ratear entre Locais guando necessário                                                                                                    |                                                                                                    |                                                                                                    |

d ) Procure na lista de eventos automatizados o evento:

#### ightarrow 1483-FRETES – SEST

- Clique sobre ele para selecioná-lo e a seguir no botão ALTERAR;

- No campo REFERÊNCIA FIXA, altere o conteúdo para 1.50, clique GRAVAR para salvar a alteração.

| entos Automáticos                                                                                              | 🛛 🙀 Assistente de Criação 🔤 Indivivua            |
|----------------------------------------------------------------------------------------------------|--------------------------------------------------|
| Descrição do Evento<br>≂RETES - SEST                                                                           | Referencia Fixa Gerar nos Movimentos             |
| Proporcional ao Periodo<br>Mes Comercial (30 dias) Exclui Afastament<br>Exclui Admissao/Demissão Exclui Férias | vo Valor Fixo ✓ Mov Adiantamento                 |
| ✓ Automática Ativada Iniciar<br>Automaticamente Excluir após o Termino                                         | em: Terminar em:<br>                             |
| Geral Gerar o Evento para 🕨 Construtor de                                                                      | Expressão   🔽 Ratear entre Locais quando necessá |

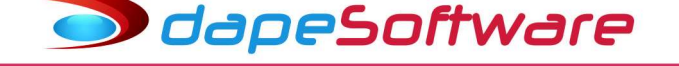

e) Procure na lista de eventos automatizados o evento:

#### ightarrow 0001-SALARIO MENSAL

1 - Clique no botão ALTERAR e DESMARQUE a opção [x] Mov.Rescisão, deverá ficar selecionado somente a opção [x] Mov.Mensal.

2 - Clique no botão CONSTRUTOR DE EXPRESSÃO e na janela de fórmula que se abrir insira ao comando já existente, a seguinte linha E (SITUACAO="0" OU DEMISSAO > FINALDOPERIODOREF()), veja exemplo:

- Formula original (Exemplo):

TIPOSALARIO = "1" E VINCULO <> "80" E VINCULO <> "00" E UPPERCASE(TRABALHO\_INT) <> "S" - Fórmula depois da alteração:

TIPOSALARIO = "1" E VINCULO <> "80" E VINCULO <> "00" E UPPERCASE(TRABALHO\_INT) <> "S" E (SITUACAO="0" OU DEMISSAO > FINALDOPERIODOREF())

Clique no botão TESTE A EXPRESSÃO, depois TRANSFERIR e GRAVAR.

| Descrição do Evento       Referencia Fixa       Construição         SALARIO MENSAL       1       1.00       ✓ Mov Mensal         Proporcional ao Periodo       ✓ Exclui Afastamento       1.00       ✓ Mov Mensal         ✓ Mes Comercial (30 dias)       ✓ Exclui Afastamento       ✓ Valor Fixo       Mov Adiantar         ✓ Exclui Admissao/Demissão       ✓ Exclui Férias       ✓ Mov Rescisã         ✓ Automática Ativada       Iniciar em:       Terminar em:       Mov Rescisã         ✓ Automática Ativada       Iniciar em:       Terminar em:       Mov Rescisã         ✓ Automática Ativada       Iniciar em:       Iniciar em:       Mov Rescisã         ✓ Automática Ativada       Iniciar em:       Iniciar em:       Mov Rescisão         ✓ Automática Ativada       Iniciar em:       Iniciar em:       Mov Rescisão         ✓ Automática Ativada       Iniciar em:       Iniciar em:       Iniciar em:         ✓ Automática Ativada       Iniciar em:       Iniciar em:       Iniciar em:         ✓ Geral       Gerar o Evento para       Image: Construtor de Expressão       Ratear entre Locais quando         IPDSALABID = "1" F VINCULO <> "80" F VINCULO <> "00" E UPPERCASE(TRABALHO_INT) <> "S" E       E         DU DEMISSAO > FINALDOPERIODOREF(I)       Iniciar Em       Valor Fixo       Ativo In                                                                                                    | Indivivual                         | de Criação 🔤 🗌                                            | 🐈 Assistente                                  |                                |                                                                  | cos                                                          | Automáti                                                              | ventos                             |
|----------------------------------------------------------------------------------------------------|------------------------------------|-----------------------------------------------------------|-----------------------------------------------|--------------------------------|------------------------------------------------------------------|--------------------------------------------------------------|-----------------------------------------------------------------------|------------------------------------|
| Automaticamente Excluir apos o Fermino     I <sup>nnerna</sup> Mov Resc Co     Geral     Geral | amento<br>ão<br>alário             | Mov Mensal<br>Mov Adiantamu<br>Mov Férias<br>Mov Rescisão | erencia Fixa<br>-1.00<br>Valor Fixo<br>ar em: | 1 Rel                          | ▼ Exclui Afastamer<br>são ▼ Exclui Férias<br>Inicia              | do Evento<br>SAL<br>Periodo<br>ial (30 dias)<br>sao/Demissão | escrição<br>10 MEN:<br>cional ao<br>s Comerc<br>clui Admis<br>tomátic | D<br>SALAF<br>Proport<br>Me<br>Exc |
| D Evento Descrição do Evento Refer Fixa Valor Fixo Ativo Iniciar Em                                                                                                    | do necessário<br>: (SITUACAO=''0'' | ntre Locais quando i<br>HO_INT) <> "S' <mark>E</mark> (S  | Ratear e                                      | de Expressão<br>'00'' E UPPERC | vento para  Construtor d ULO <> "80" E VINCULO <> " ERIODOREF()) | Gerar o Ever<br>'1'' E VINCULI<br>FINALDOPER                 | ral<br>ABIO =<br>ISSAO >                                              |                                    |
| 1386 JOOD ISALABIO MENSAL                                                                                                    | Terminar Em /                      | Ativo Iniciar Em                                          | Valor Fixo                                    | Refer Fixa                     | do Evento                                                        | Descrição do                                                 | Evento                                                                | ID<br>1396                         |

f) Clique no botão NOVO;

→ Inclua o Evento 0008 – SALDO DE SALARIO, conforme figura abaixo;

- Atenção para os campos REFERÊNCIA FIXA = -1.00, [x] Mov.Rescisão e o campo de fórmulas.

- Para incluir a fórmula, clique no botão CONSTRUTOR DE EXPRESSÃO, copie a fórmula abaixo:

TIPOSALARIO = "1" E VINCULO <> "80" E VINCULO <> "00" E UPPERCASE(TRABALHO\_INT) <> "S"

- Clique no botão TESTE A EXPRESSÃO, depois no botão TRANSFERIR e GRAVAR para finalizar a inclusão.

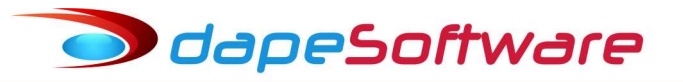

| ventos Automáticos                                                                                                   | 🛛 🐈 Assistente de Criação 👘 Indivivual                                                                         |
|----------------------------------------------------------------------------------------------------|----------------------------------------------------------------------------------------------------|
| Descrição do Evento<br>SALDO DE SALARIO 🗾 8                                                                          | Referencia Fixa Gerar nos Movimentos de:                                                                       |
| Proporcional ao Periodo<br>Mes Comercial (30 dias)<br>Exclui Afastamento<br>Exclui Afastamento<br>Exclui Afastamento | Valor Fixo                                                                                                    |
| ✓ Automática Ativada     Iniciar em:       ✓ Automaticamente Excluir após o Termino                                  | ✓     Mov Rescisão       Terminar em:     □        □       Mov 13o. Salário       □       Mov Resc Complemento |
| Geral Gerar o Evento para 🕑 Construtor de Expre                                                                      | ssão 🔽 Ratear entre Locais quando necessário                                                                   |

- Clique no botão GRAVAR para salvar confirmar a inclusão.

# <mark>3 – INCLUSÃO DE EVENTOS EM VARIÁVEIS DO SISTEMA</mark>

- Acesse DADOS => TABELAS => VARIÁVEIS SISTEMA.

# a ) No campo "Variável Tipo" escolha "DIRF";

| Manutenção de Tab     | pelas        |                                       |   |                       |                                              |
|-----------------------|--------------|---------------------------------------|---|-----------------------|----------------------------------------------|
|                       | 15           | Variavel Tipo                         |   | 71 M.                 |                                              |
|                       |              | DIRF                                  | • | Janeiro               | ▼ 2018 ÷                                     |
| INSS   IRRF   Salário | Familia   Sa | Todas Variaveis<br>Outros<br>DEC_TEBC | ^ | s de Usuário Variavei | s do Sistema                                 |
| Variável (Nome)       | Owner Tipo   | DIRF                                  |   | 0                     | Descrição da Variavel                        |
| EVE_DIRFMES13         | 0 Chai       | FERIAS                                |   | 03,9263,9205,1301,130 | Evento do Mov Intermediario que entra para D |
| EVE_INTERMED          | 0 Chai       | IRRF PLR                              |   | 60,973,9210           | Evento do Mov Intermediario que entra no Pro |
| EVE MOV 13            | 0 Chai       | PROVISAO                              | ~ |                       | Outros Eventos do Mov Dec Terceiro que en    |

→ Procure pela variável "RIIRP", clique para selecioná-la e a seguir clique no botão ALTERA;
 - Inclua os eventos 1042,1043 no campo "CONTEÚDO" juntamente com os eventos lá existentes, conforme figura abaixo;

|           |           | 1000               |
|-----------|-----------|--------------------|
|           |           |                    |
|           |           |                    |
|           |           |                    |
| )42,1043, | 5004,5005 | 51 🖕               |
|           | )         | >                  |
|           | )42,1043, | )42,1043,5004,5005 |

- Clique OK para confirmar.

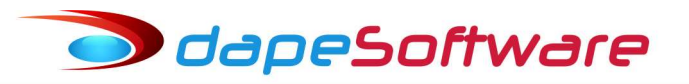

b ) No campo "Variável Tipo" escolha "TRCT\_1621";

|                       |           |      | Variavel Tipo             |     |                     |                             |
|-----------------------|-----------|------|---------------------------|-----|---------------------|-----------------------------|
|                       |           | F    | TRCT_1621                 | -   | Janeiro             | ▼ 2018 ÷                    |
| INSS   IRRF   Salário | o Familia | Sa[  | DEC_TERC<br>DIRF<br>FRIAS | ^ s | s de Usuário Varia  | iveis do Sistema            |
| Variável (Nome)       | Owner     | Tipo | NTEGRACAO                 | c.  | )                   | Descrição da Variavel       |
| TRCT_1621_050_0       | 0         | Chai | RRF PLR                   |     | 3,380,500,732,202,1 | 220 Saldo de Salário (Sal-I |
| TRCT_1621_050_9       | 0         | Char | RAIS                      | C   | )                   | Faltas Dias e Horas         |
| TRCT_1621_051_0       | 0         | Cha  | RCT 1621                  | ¥   |                     | Comissões                   |

→ Procure pela variável "TRCT\_1621\_068\_0", clique para selecioná-la e a seguir no botão ALTERA;
 - Inclua os eventos 1042,1043 no campo "CONTEÚDO" juntamente com os eventos lá existentes, conforme figura abaixo;

| Record View                                                             | – – ×                  |
|-------------------------------------------------------------------------|------------------------|
| GRUPO TRCT_1621<br>Memoria Nome TRCT_1621_068_0<br>Tipo de Memoria Char | -                      |
| Valor 0<br>Conteudo 1041,1042,1043,5006                                 |                        |
| •                                                                       | <u> </u>               |
|                                                                         | V <u>O</u> K X Cancela |

- Clique OK para confirmar

#### c ) No campo "Variável Tipo" escolha "TRCT\_302";

|                      |               | Variavel Tipo |             |                  |                          |
|----------------------|---------------|---------------|-------------|------------------|--------------------------|
|                      |               | TRCT_302      | -           | Janeiro          | ✓ 2018 ÷                 |
|                      |               | DIRF          | ^           | *******          |                          |
| INSS   IRRF   Salári | o Familia   S | FERIAS        | s           | de Usuário Varia | iveis do Sistema         |
| Variável (Nome)      | Owner Tip     | IRRF PLR      | 0           |                  | Descrição da Variavel    |
| EVE_FLD29_TRCT       | 0 Ch          | PROVISAO      |             |                  | TRCT 29 - Aviso Previo I |
| EVE_FLD30_TRCT       | 0 Ch          | a TRCT 1621   | 22          | 2,223,380,500    | TRCT 30 - Saldo de Salá  |
| EVE_FLD31_TRCT       | 0 Ch          | a TRCT 302    | <b>∽</b> 01 | 1,1304           | TRCT 31 - 13o.Salario    |
|                      | 1 102 1026    |               |             |                  |                          |

→ Procure pela variável "EVE\_FLD35\_TRCT", clique para selecioná-la e a seguir no botão ALTERA;
 - Inclua os eventos 1042,1043 no campo "CONTEÚDO" juntamente com os eventos lá existentes, conforme figura abaixo;

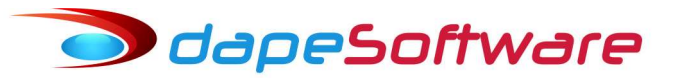

| Record View                              |                          | 21 <u>—</u>         |    | $\times$ |
|------------------------------------------|--------------------------|---------------------|----|----------|
| GRUPO<br>Memoria Nome<br>Tipo de Memoria | RCT_302<br>VE_FLD35_TRCT |                     |    | <u>•</u> |
| Valor<br>Conteudo 1                      | 041,1042,1043            |                     |    |          |
| <                                        |                          |                     |    | >        |
|                                          |                          | <b>√</b> <u>0</u> K | ×c | ancelar  |

- Clique OK para confirmar
- d ) No campo "Variável Tipo" escolha "RAIS";

| Manutenção de Ta                           | belas |      |                    |                 |         |                             |
|--------------------------------------------|-------|------|--------------------|-----------------|---------|-----------------------------|
|                                            |       |      | Variavel Tipo      | 40              | 11.11   |                             |
|                                            |       |      | RAIS               | •               | Janeiro | ✓ 2018 ÷                    |
| INSS   IRRF   Salário Familia   Sa<br>DIRF |       | ^    | s de Usuário Varia | veis do Sistema |         |                             |
| Variável (Nome)                            | Owner | Tipo | FERIAS             |                 | o       | Descrição da Variavel       |
| EVE_RAIS_ASSIST                            | 0     | Char | INTEGRACAO         |                 |         | Eve contr assistencial RAIS |
| EVE_RAIS_ASSOC1                            | 0     | Char | PROVISAO           | -               |         | Eve contr associativa 1 RA  |
| EVE_RAIS_ASSOC2                            | 0     | Cha  | RAIS               | ¥               |         | Eve contr associativa 2 RA  |

→ Procure pela variável "EVE\_RAIS\_FERIND", clique para selecioná-la e a seguir no botão ALTERA;
 - Inclua os eventos 1042,1043 no campo "CONTEÚDO" juntamente com os eventos lá existentes, conforme figura abaixo;

| Record View                      |                  |          | 33 <u>—</u> |      | ×        |
|----------------------------------|------------------|----------|-------------|------|----------|
| GRUPO RAIS                       |                  |          |             |      | <u> </u> |
| Memoria Nome EVE_RAIS_FERIND     |                  |          |             |      |          |
| Tipo de Memoria Char 🔹           |                  |          |             |      |          |
| Valor 0                          |                  |          |             |      | _        |
| Conteudo 1001,1002,1003,1004,100 | 5,1041,1042,1043 |          |             |      | -<br>-   |
| •                                |                  |          |             |      | •        |
|                                  |                  |          | v 1         |      |          |
|                                  |                  | <u> </u> | ĸ           | X La | ancelar  |

- Clique OK para confirmar